## **PN |** R21

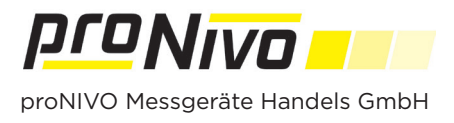

## Connecting the PNR21 with Carlson Layout

**1.** Go to the Bluetooth settings and connect the PNR21 to the tablet via Bluetooth.

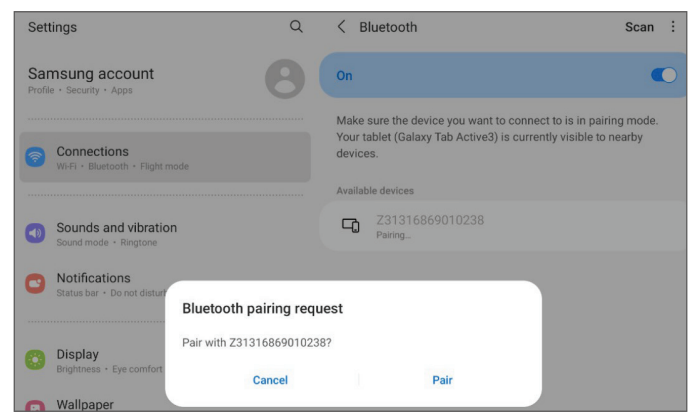

**2.** Select the "+" sign to the right of "Instrument" in the project menu to add a new instrument.

| Dashboard   |            |       |  |
|-------------|------------|-------|--|
| Site:       | Test       | • 🕂   |  |
| Job:        | Test PNR21 |       |  |
| Instrument: | None       | • 🕂 👳 |  |
|             | Done       |       |  |

**3.** In the next window, enter the profile name, e.g. "PNR21". For "Instrument type" please select "GPS", in the "Manufacturer" field the option "Generic NMEA" and as "Model" the "Generic DGPS NMEA".

| 🕤 🏹 Test PNR21   |                    |
|------------------|--------------------|
|                  | Instrument Profile |
| Profile Name:    | PNR21              |
| Instrument Type: | GPS •              |
| Manufacturer:    | Generic NMEA -     |
| Model:           | Generic DGPS NMEA  |
| Cancel           | ••••<br>Comms ►    |

4. Tap on "Comms".

## **5.** Tap on the "+" in the next window.

| <b>٩</b>     | stw                 | * |
|--------------|---------------------|---|
| $\checkmark$ | (68:C2:C9:4F:E1:A5) |   |
| $\mathbf{P}$ | 68:C2:C9:4F:E1:A5   |   |
| ♦            | (6D:11:49:58:66:20) |   |
|              | 6D:11:49:58:66:20   |   |
| ♦            | Z31316869010238     |   |
| ♪            | DC:4A:9E:AF:72:C2   |   |
| ♦            | (65:D4:6B:B8:DB:12) |   |
|              | 65:D4:68:B8:DB:12   |   |

**6.** Tap the "Update" icon **2** at the bottom right and select your device by serial number.

7. Then tap on "Connect" in the window.

Connect 🕨

**8.** In the "Target height" field, enter the height of the antenna rod and then tap "RTK".

| 🕤 🄯 Test Pl | NR       |                             |          | الله الماري الماري الماري الماري الماري الماري الماري الماري الماري الماري الماري الماري الماري الماري الماري ا |
|-------------|----------|-----------------------------|----------|----------------------------------------------------------------------------------------------------|
|             |          | <b>GPS Receiver Setting</b> | gs       |                                                                                                    |
| Antenna S   | ettings: |                             |          |                                                                                                    |
| Antenna:    | NONE     |                             |          | L1: 0.000m (Abs)                                                                                                |
| Rod Height: | 2.0000m  |                             | Vertical |                                                                                                    |
|             |          |                             |          |                                                                                                    |
|             |          |                             |          |                                                                                                    |
|             |          |                             |          |                                                                                                    |
|             | Comms    | •••                         | F        | атк 🕨                                                                                                    |

**9.** In the Device field, select Data Collector Internet. Tap the settings menu **•** to the right of Network to enter the data for your correction data service.

| ち 🏚 Test PNR |                         | <b>š</b> |
|--------------|-------------------------|----------|
|              | RTK Settings            |          |
| Device:      | Data Collector Internet | •        |
| Network:     | NTRIP (Saposby)         | • 🚳      |
| Mountpoints: | VRS_3_3G_BY             | • 0 0    |
| ✓ Se         | ••••                    | Done 🕨   |

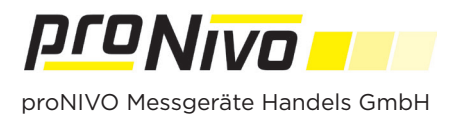

**10.** By tapping on the "Plus" sign you can create a new record.

Name: +

**11.** In the next window, enter your user data for the correction data service. Confirm the entry by tapping "OK". Check the entries and then tap "Done".

| New Broadcaster |                   |  |  |
|-----------------|-------------------|--|--|
| Name:           | SAPOS             |  |  |
| Ip Address:     | sapos-by-ntrip.de |  |  |
| Port:           | 2101              |  |  |
| Username:       | Username          |  |  |
| Password:       | Password          |  |  |
| Cancel Ok       |                   |  |  |

**12.** Select your mountpoint in the "Mountpoints" field. If your mountpoints are not loaded yet, please tap the "Refresh" o button.

| 🕤 🔯 Test PNR |                         | X          |
|--------------|-------------------------|------------|
|              | RTK Settings            |            |
| Device:      | Data Collector Internet | <b>*</b> O |
| Network:     | NTRIP (Saposby)         | - 🕺        |
| Mountpoints: | VRS_3_3G_BY             |            |
| <b>↓</b> Se  | ••••                    | Done 🕨     |

**13.** Tap on "Done" to finish the configuration.

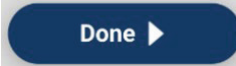

**14.** The connection to the PNR21 and the correction data service is now established.

| Dashboard   |            |     |       |       |
|-------------|------------|-----|-------|-------|
| Site:       | Test       | _   | •     | •     |
| Job:        | Test PNR21 | •   | ¢     | 0     |
| Instrument: | PNR21      | •   | •     |       |
| Connection: | Connec     | ted | * Red | conne |

## proNIVO Messgeräte Handels GmbH

 Wasserburger Straße 7
 Tel: +49 (0) 8085 - 930 530
 E-Mail: info@pronivo.de

 84427 Sankt Wolfgang
 Fax: +49 (0) 8085 - 930 550
 Web: www.pronivo.de